## Installation d'un certificat de serveur

Rédacteur :

Eric Drezet Administrateur réseau CNRS-CRHEA – 06/2004

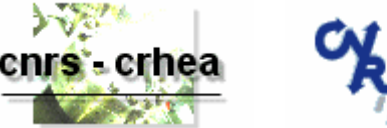

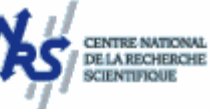

**But du papier** : Installer un certificat de serveur en vue de sécuriser l'accès au Web Mail avec SSL

**Préalable** : Installer une autorité locale de certification (voir le papier « Installation autorité certification »)

Liens :

- <u>Procédures pour publier des sites Web SSL en utilisant la publication sur serveur</u>
- <u>Comment utiliser des certificats avec les serveurs virtuels dans Exchange</u> <u>Server 2003</u>

**Conditions :** le présent papier détaille la procédure dans le cas d'un serveur dont le système d'exploitation est Windows 2000 server.

L'accès à un serveur de courrier électronique Exchange via un navigateur est possible grâce à l'implémentation d'un serveur virtuel dont le protocole de base est http. Pour gérer ce serveur virtuel, il faut lancer IIS (version 5 pour une machine Windows 2000 server).

Il faut donc commencer par lancer le gestionnaire des services Internet (IIS) avec les droits appropriés. Sélectionnez ensuite le site web sur lequel vous souhaitez appliquer le certificat (Site web par défaut dans notre exemple) et ensuite implémenter l'accès SSL. Effectuez un click droit et sélectionnez « Propriétés » dans le menu contextuel (cf. figure 1).

| 💱 Services Internet (IIS)                                   |                                                                                                    |                                                                                                    |   |
|-------------------------------------------------------------|----------------------------------------------------------------------------------------------------|----------------------------------------------------------------------------------------------------|---|
| ] <u>A</u> ction Affic <u>h</u> age ] ←                     | · →   🗈 💽   🗙 🖆                                                                                                    | ▛▐▋曰▋▏▋゚゚゚゚゚゚゚゚゚゚゚゚゚゚゚゚゚゚゚゚゚゚゚゚゚゚゚゚゚゚゚゚゚゚                                                                                                    |   |
| Arbre                                                       | Nom                                                                                                    | Chemin d'accès                                                                                                    |   |
| Services Internet (IIS)<br>                                 | Explorer   Ouvrir   Parcourir   Démarrer   Arrêter   Suspendre   Nouveau   Toutes les tâches   Affichage   Supprimer   Actualiser   Exporter la liste | c:\inetpub\scripts<br>c:\winnt\help\iishelp<br>C:\WINNT\System32\inetsrv\iisadmin<br>c:\inetpub\iissamples<br>c:\program files\fichiers communs\system\msadc<br>C:\Program Files\Exchsrvr\ExchWeb<br>M:\crhea.cnrs.fr\Public Folders<br>M:\crhea.cnrs.fr\MBX<br>\\.\BackOfficeStorage<br>C:\WINNT\web\printers<br>sp | Þ |
| Ouvre la feuille des propriétés pour la sélection en cours. |                                                                                                    |                                                                                                    |   |

Figure 1 : affichage des propriétés du site web concerné

Dans la fenêtre des propriétés, sélectionnez l'onglet « Sécurité de répertoire ». Cliquez ensuite sur le bouton « Certificat de serveur... » situé dans la zone « Communications sécurisées » en bas de le fenêtre (cf. figure 2).

| Propriétés de Site Web par défaut                                                                                                    | ? ×         |
|----------------------------------------------------------------------------------------------------|-------------|
| Site Web Opérateurs Performances Filtres ISAPI Répertoire de ba<br>Documents Sécurité de répertoire En-têtes HTTP Messages d'erreur personnali                                      | se  <br>sés |
| Accès anonyme et contrôle d'authentification<br>Activer l'accès anonyme et modifier les<br>méthodes d'authentification pour cette<br>ressource.                                     |             |
| Restrictions par adresse IP et nom de domaine<br>Autoriser ou refuser l'accès à cette<br>ressource en utilisant les adresses IP ou les<br>noms de domaine Internet.<br>Modifier     |             |
| Communications sécurisées<br>Exiger des communications sécurisées et<br>activer les certificats clients lors de l'accès<br>à cette ressource.<br>Afficher le certificat<br>Modifier |             |
| OK Annuler Appliquer Aide                                                                                                    |             |

Figure 2 : installation du certificat de serveur

L'assistant « Certificat de serveur » démarre et va vous guider dans la procédure de création du certificat. Cliquez sur le bouton « Suivant > » pour démarrer la procédure (cf. figure 3).

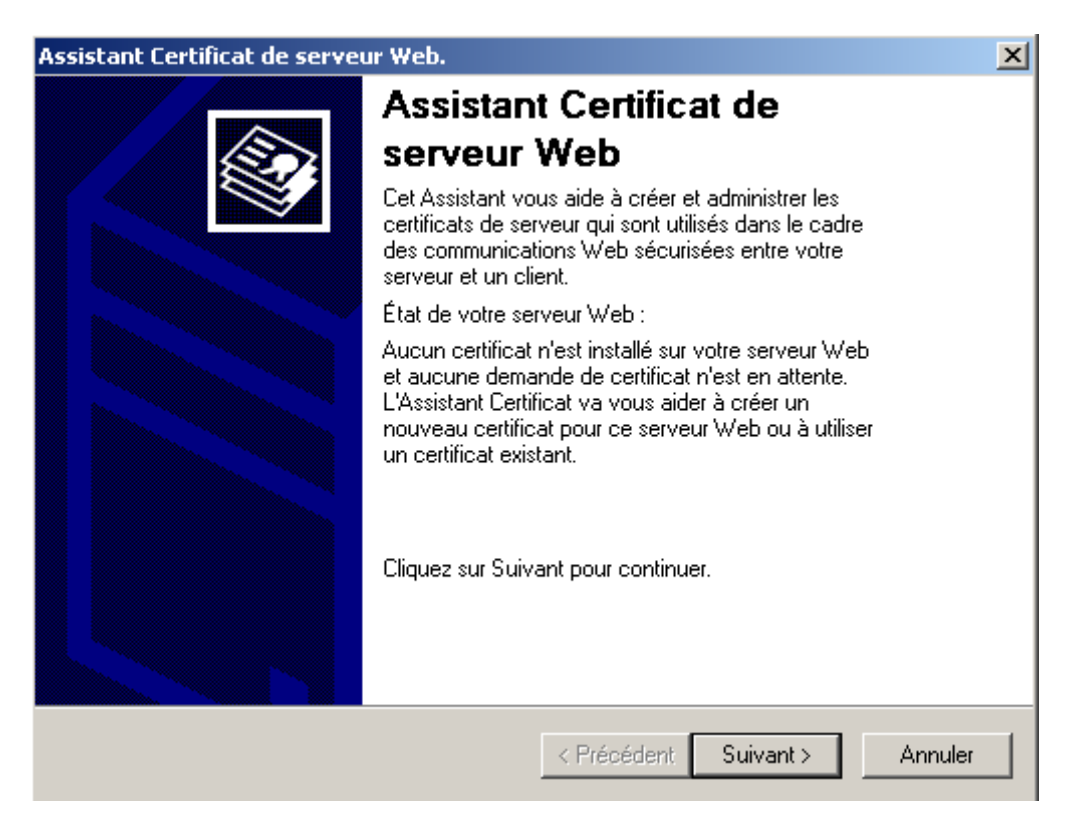

Figure 3 : début de la procédure à l'aide de l'assistant de certificat

Dans le premier écran, sélectionnez « Créer un certificat » si vous n'avez pas de certificat de serveur en votre possession. Dans le cas contraire, vous pouvez attribuer un certificat existant ou importer un certificat à partir d'une sauvegarde. Dans notre exemple, nous allons étudier le premier cas. Conservez donc la sélection par défaut et cliquez sur le bouton « Suivant > » (cf. figure 4).

| Assistant Certificat de IIS                                                                               | ×     |  |
|----------------------------------------------------------------------------------------------------|-------|--|
| Certificat de serveur<br>Un certificat peut être attribué à un site Web selon trois méthodes différentes. |       |  |
| Sélectionnez la méthode que vous voulez utiliser pour ce site Web :                                       |       |  |
| Créer un certificat.                                                                                      |       |  |
| O Attribuer un certificat existant                                                                        |       |  |
| Importer un certificat à partir d'un fichier de sauvegarde du Gestionnaire de clés.                       |       |  |
|                                                                                                    |       |  |
|                                                                                                    |       |  |
|                                                                                                    |       |  |
|                                                                                                    |       |  |
|                                                                                                    |       |  |
| < Précédent Suivant > Ar                                                                                  | nuler |  |

Figure 4 : création d'un certificat

Sélectionnez ensuite l'option « Envoyer immédiatement la demande à une Autorité de certification en ligne ». Cliquez sur le bouton « Suivant > » pour démarrer la procédure (cf. figure 5).

| Assistant Certificat de IIS                                                                                                    | ×       |
|----------------------------------------------------------------------------------------------------|---------|
| Demande ultérieure ou immédiate<br>Vous pouvez préparer une demande afin de l'envoyer ultérieurement ou<br>envoyer une demande tout de suite.                        |         |
| Voulez-vous préparer une demande de certificat pour l'envoyer ultérieurement, ou<br>préférez-vous l'envoyer immédiatement à une Autorité de certification en ligne ? |         |
| Preparer la demande, mais ne pas l'envoyer maintenant                                                                                                    |         |
| Envoyer immédiatement la demande à une Autorité de certification en ligne                                                                                            |         |
| < Précédent Suivant >                                                                                                    | Annuler |

Figure 5 : envoi de la demande de certificat

Saisissez ensuite un nom et une longueur en bits pour votre certificat. Cliquez sur le bouton « Suivant > » (cf. figure 6).

| Assistant Certificat de IIS                                                                                                    | ×     |  |
|----------------------------------------------------------------------------------------------------|-------|--|
| Nom et paramètres de sécurité<br>Votre nouveau certificat doit posséder un nom convivial et une longueur en bits.                                                                                                    |       |  |
| Tapez un nom pour le nouveau certificat. Choisissez un nom facile à retenir et à<br>désigner.<br>Nom :                                                                                                    |       |  |
| Site Web par défaut                                                                                                    |       |  |
| La longueur en bits détermine l'efficacité du cryptage du certificat. Plus ce chiffre est<br>élevé, plus la sécurité se trouve renforcée. Cependant, une longueur en bits élevée<br>risque de réduire les performances. |       |  |
| Longueur en bits :<br>512                                                                                                    |       |  |
| 🔲 Certificat SGC (Server Gated Cryptography) pour exportation hors États-Unis uniquement                                                                                                    |       |  |
|                                                                                                    |       |  |
| < Précédent Suivant > Ar                                                                                                    | nuler |  |

Figure 6 : nom et longueur du certificat

Saisissez ensuite les informations concernant l'organisation (nom de l'entreprise et du département. Cliquez sur le bouton « Suivant > » (cf. figure 7).

| Assistant Certificat de IIS                                                                                                    | ×       |
|----------------------------------------------------------------------------------------------------|---------|
| Informations sur l'organisation<br>Votre certificat doit comporter des informations sur votre organisation qui<br>permettent de la distinguer d'autres organisations.                                                                                |         |
| Sélectionnez ou tapez votre nom d'organisation et votre unité d'organisation.<br>Il s'agit en général du nom d'entreprise légal et de division ou de département.<br>Pour plus d'informations, consultez le site Web de l'Autorité de certification. |         |
| Organisation :                                                                                                    |         |
| CNRS                                                                                                    |         |
| Unité d'organisation :<br>CRHEA                                                                                                    |         |
|                                                                                                    |         |
| < Précédent Suivant >                                                                                                    | Annuler |

Figure 7 : nom et unité d'organisation

Il faut ensuite spécifier le nom de l'ordinateur qui recevra le certificat de serveur. Si l'ordinateur est situé dans le réseau local, le nom NetBios est suffisant. S'il est distant, il faut entrer le nom complet (FQDN) de l'ordinateur (cf. figure 8). Cliquez sur le bouton « Suivant > ».

| Assistant Certificat de IIS                                                                                                    | X               |
|----------------------------------------------------------------------------------------------------|-----------------|
| Nom usuel de votre site<br>Le nom usuel de votre site Web est le nom de domaine complet.                                                                                                    |                 |
| Tapez le nom usuel de votre site. Si le serveur se trouve sur Internet, vous devez u<br>un nom DNS valide. Si le serveur se trouve sur un intranet, vous pouvez utiliser le<br>NetBIOS de l'ordinateur. | utiliser<br>nom |
| En cas de changement du nom usuel, vous devrez obtenir un nouveau certificat.                                                                                                    |                 |
| Nom usuel :                                                                                                    |                 |
| crhea4                                                                                                    |                 |
|                                                                                                    |                 |
|                                                                                                    |                 |
|                                                                                                    |                 |
|                                                                                                    |                 |
|                                                                                                    |                 |
|                                                                                                    |                 |
|                                                                                                    |                 |
| < Précédent Suivant >                                                                                                    | Annuler         |

## Figure 8 : nom de l'ordinateur pour lequel un certificat de serveur est demandé

Dans la fenêtre suivante (cf. figure 9), il vous est demandé de fournir des renseignements d'ordre géographique. Cliquez sur le bouton « Suivant > ».

| Assistant Certificat de IIS                                                                                                    | X       |
|----------------------------------------------------------------------------------------------------|---------|
| Informations géographiques                                                                                                    |         |
| Les informations géographiques suivantes sont requises par votre Autorité de<br>certification.                                                   |         |
| Pays/région :                                                                                                    |         |
| FR (France)                                                                                                    |         |
| Département ou région :                                                                                                    |         |
| 06                                                                                                    | •       |
| Ville/Localité :                                                                                                    |         |
| Valbonne                                                                                                    | •       |
| Lorsque vous entrez le département ou région et la ville/localité, utilisez des noms<br>complets et officiels, et n'employez aucune abréviation. |         |
| < Précédent Suivant >                                                                                                    | Annuler |

Figure 9 : renseignements géographiques

Il faut ensuite indiquer le nom de l'ordinateur détenteur de l'autorité locale de certification. La liste déroulante doit afficher le(s) nom(s) de (des) autorité(s) de certification créée(s) dans votre organisation (cf. figure 10). Cliquez sur le bouton « Suivant > ».

Note : au même titre que tout les autre services proposés dans le cadre d'un domaine, l'autorité de certification est référencée dans l'annuaire Active Directory à sa création. C'est pourquoi on la retrouve proposée dans cette liste déroulante de l'assistant de certificat IIS.

| Assistant Certificat de IIS                                                                                                    |
|----------------------------------------------------------------------------------------------------|
| Choisissez une Autorité de certification<br>Les demandes de certificats sont envoyées à une Autorité de certification disponible sur<br>votre réseau. |
| Sélectionnez une Autorité de certification pour traiter votre demande.                                                                                |
| Autorités de certification :                                                                                                    |
| crhea5.crhea.cnrs.fr\crhea5                                                                                                    |
|                                                                                                    |
|                                                                                                    |
|                                                                                                    |
|                                                                                                    |
|                                                                                                    |
|                                                                                                    |
|                                                                                                    |
|                                                                                                    |
| < Précédent Suivant > Annuler                                                                                                    |

Figure 10 : choix de l'autorité de certification

La fenêtre suivante récapitule les choix effectués depuis le lancement de l'assistant de certificat IIS. A ce stade, il est encore possible de revenir en arrière pour effectuer des modifications à n'importe quelle étape du processus. Si les choix sont corrects, cliquez sur le bouton « Suivant > » (cf. figure 11).

| Assistant Certificat de IIS                                                                                                    | ×       |
|----------------------------------------------------------------------------------------------------|---------|
| Soumission d'une demande de certificat<br>Vous avez choisi de soumettre la demande de certificat suivante.                                                                                                    |         |
| Pour soumettre cette demande, cliquez sur Suivant.<br>Autorité de certification : crhea5.crhea.cnrs.fr\crhea5<br>Paramètres de la demande :<br>Délivré à crhea4<br>Nom complet Site Web par défaut<br>Pays FR<br>Département ou région 06<br>Ville Valbonne<br>Organisation CNRS<br>Unité d'organisation : CRHEA |         |
| < Précédent Suivant >                                                                                                    | Annuler |

## Figure 11 : récapitulatif des choix avant soumission

Cliquez ensuite sur le bouton « Terminer » pour soumettre la demande de certificat à l'autorité de certification et installer automatiquement le certificat sur le serveur désigné (cf. figure 12).

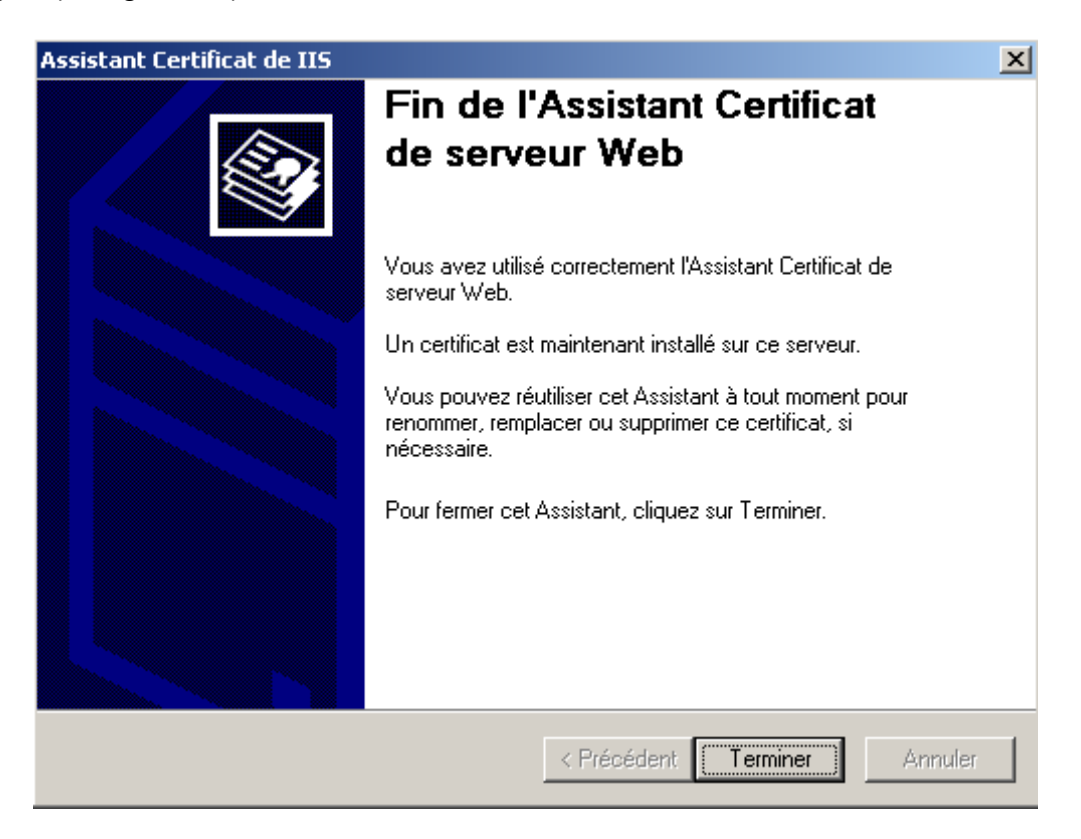

Figure 12 : fin de la demande de certificat de serveur

Pour visualiser le certificat de serveur installé, lancez le gestionnaire des services Internet (IIS) avec les droits appropriés. Sélectionnez ensuite le site web sur lequel le certificat a été appliqué (Site web par défaut dans notre exemple). Effectuez un click droit et sélectionnez « Propriétés » dans le menu contextuel (cf. figure 1). Dans la fenêtre des propriétés, sélectionnez l'onglet « Sécurité de répertoire ». Cliquez ensuite sur le bouton « Afficher le certificat... » situé dans la zone « Communications sécurisées » en bas de le fenêtre. Les informations relatives au certificat de serveur installé sont alors affichées (cf. figure 13). L'onglet « Général » décrit le certificat et sa durée de validité. L'onglet « Détails » liste toutes les caractéristiques du certificat et enfin l'onglet « Chemin d'accès de certification » donne l'arborescence de l'autorité de certification aux certificats délivrés par elle.

Note : par défaut, la durée de validité du certificat de l'autorité de certification est de 5 ans, alors que celle pour un certificat de serveur est fixée à 2 ans. Ces valeurs par défaut peuvent être modifiées au niveau de l'autorité de certification.

| Certi                          | ficat                       |                                       | ? × |
|--------------------------------|-----------------------------|---------------------------------------|-----|
| Géi                            | néral Détails Chemin d'a    | accès de certification                |     |
| Informations sur le certificat |                             |                                       |     |
|                                | Ce certificat est dest      | iné à :                               |     |
|                                | •Garantit l'identité d'un ( | ordinateur distant                    |     |
|                                |                             |                                       |     |
|                                |                             |                                       |     |
|                                |                             |                                       |     |
|                                |                             |                                       |     |
|                                |                             |                                       |     |
|                                |                             |                                       | -   |
|                                | Délivré à :                 | crhea4                                |     |
|                                |                             |                                       |     |
|                                | Délivré par :               | crhea5                                |     |
|                                |                             |                                       |     |
|                                | ¥alide à partir du          | 15/04/2004 <b>jusqu'au</b> 15/04/2006 |     |
|                                | 🌮 Vous avez une clé p       | rivée qui correspond à ce certificat. |     |
|                                |                             |                                       |     |
|                                |                             | Déclaration de l'émetteur             | ]   |
|                                |                             |                                       |     |
|                                |                             | 0                                     | к   |

Figure 13 : Détails du certificat de serveur installé

La dernière étape consiste à imposer l'emploi de SSL (Secure Socket Layer) pour la protection de certaines pages, du site web entier. Dans notre exemple de sécurisation de l'accès au WebMail d'Exchange via OWA (Outlook Web Access), nous allons imposer l'emploi de SSL au niveau de l'ensemble du serveur virtuel http. Pour valider l'emploi de SSL au niveau de ce serveur virtuel, lancez le gestionnaire des services Internet (IIS) avec les droits appropriés. Sélectionnez ensuite le site web sur lequel le certificat a été appliqué (Site web par défaut dans notre exemple). Effectuez un click droit et sélectionnez « Propriétés » dans le menu contextuel (cf. figure 1). Dans la fenêtre des propriétés, sélectionnez l'onglet « Sécurité de répertoire ». Cliquez ensuite sur le bouton « Modifier » (cf. figure 14).

| Propriétés de Site Web par défaut                                                                                                    | ? ×                                        |
|----------------------------------------------------------------------------------------------------|--------------------------------------------|
| Site Web   Opérateurs   Performances   Filtres ISAPI   Ré<br>Documents Sécurité de répertoire   En-têtes HTTP   Messages d'err                                      | pertoire de base<br>eur personnalisés      |
| Accès anonyme et contrôle d'authentification<br>Activer l'accès anonyme et modifier les<br>méthodes d'authentification pour cette Mi                                | odifier                                    |
| Restrictions par adresse IP et nom de domaine<br>Autoriser ou refuser l'accès à cette<br>ressource en utilisant les adresses IP ou les<br>noms de domaine Internet. | odifier                                    |
| Communications sécurisées<br>Exiger des communications sécurisées et<br>activer les certificats clients lors de l'accès<br>à cette ressource.<br>Affiche            | t de serveur<br>r le certificat<br>pdifier |
| OK Annuler Appliquer                                                                                                    | Aide                                       |

Figure 14 : Modifier la sécurisation des communications

Dans la fenêtre suivante, cochez la case « Exiger un canal sécurisé (SSL) » (cf. figure 15). A partir de cet instant, l'accès au WebMail via OWA se fera via une adresse http sécurisée. Exemple d'accès sécurisé via OWA :

https://server\_exchg.corp.net/exchange/

Note : SSL en deux mots créée un canal chiffré entre le client et le serveur le temps que dure la communication. Sans l'emploi de SSL, toute la communication est « en clair » sur l'Internet ce qui veut dire que, outre le contenu des messages, le login de l'utilisateur peut être intercepté (nom d'utilisateur et mot de passe).

D'autre options peuvent être activées à ce stade pour renforcer l'autorisation d'accès au WebMail en sélectionnant l'emploi de certificats clients par exemple.

| Communications sécurisées                                                                                                    | × |
|----------------------------------------------------------------------------------------------------|---|
| Exiger un canal sécurisé (SSL)                                                                                                    |   |
| Requérir le cryptage 128 bits                                                                                                    |   |
| Certificats clients                                                                                                    |   |
| Ignorer les certificats clients                                                                                                    |   |
| O Accepter les certificats clients                                                                                                    |   |
| C Exiger les certificats clients                                                                                                    |   |
| Activer le mappage de certificat client<br>Les certificats clients peuvent être mappés sur des<br>comptes utilisateurs Windows. Ceci permet un<br>contrôle d'accès aux ressources en utilisant les<br>certificats clients. |   |
| Activer la liste des certificats fiables                                                                                                    |   |
| CTL active :                                                                                                    |   |
| Nouvelle Modifier                                                                                                    |   |
| OK Annuler Aide                                                                                                    | ] |

Figure 15 : Activation de SSL pour l'accès OWA